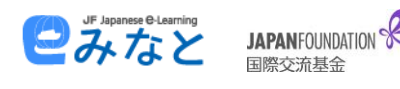

## ¿Cómo inscribirse en un curso e-Learning de japonés JF Minato?

Es muy fácil. Desde la página principal de Minato comenzaremos por elegir la modalidad de curso que más nos convenga: los **cursos de autoaprendizaje** son gestionados por el alumno, para poder ir a su ritmo, sin apoyo de un tutor.

Por otro lado, los **cursos con tutor** son cursos grupales, de entre cinco y seis personas, que asisten a una clase virtual en tiempo real con un tutor.

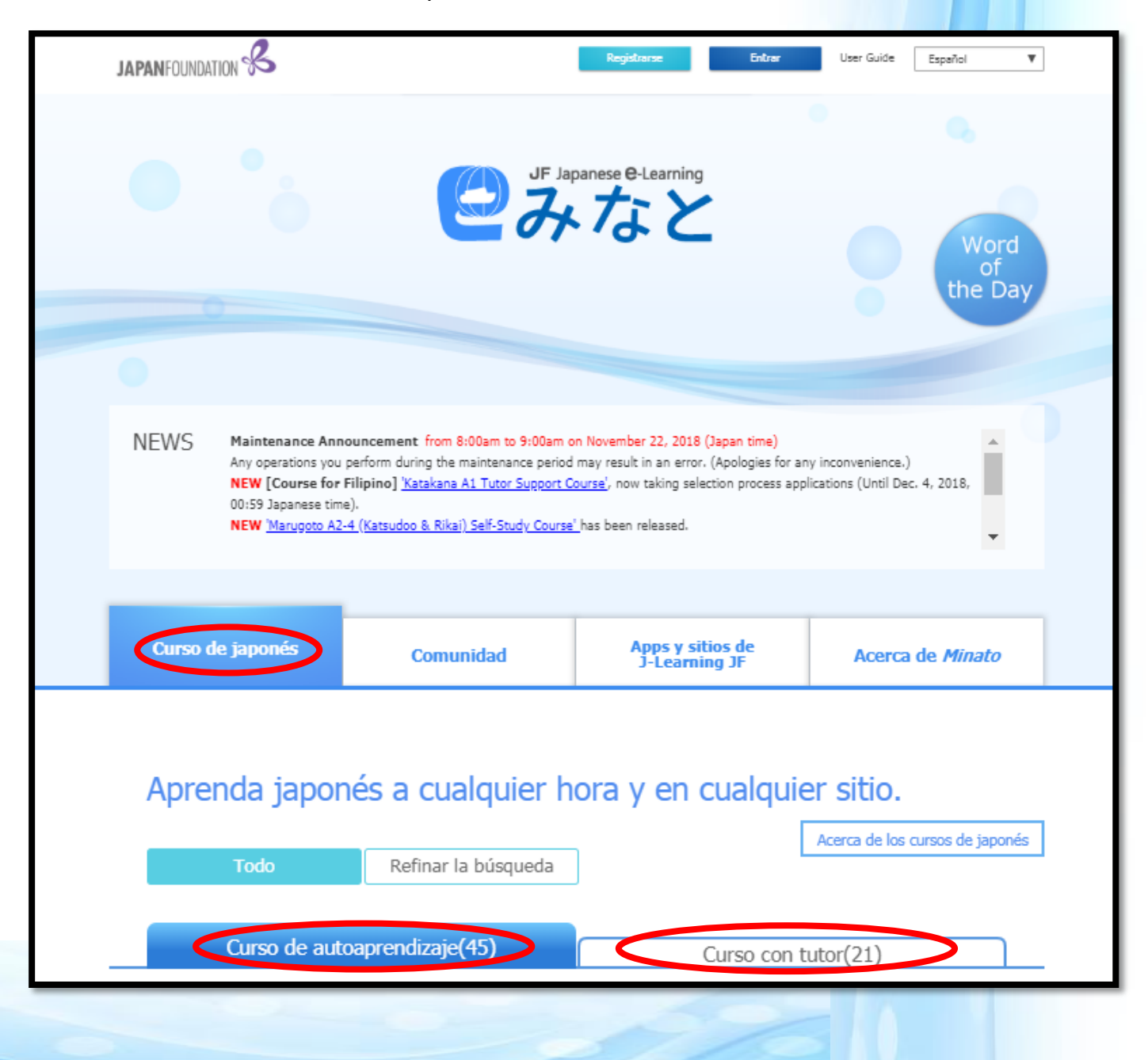

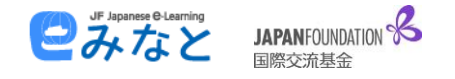

Una vez hemos decidido la modalidad debemos elegir el curso. La oferta es amplia, por lo que recomendamos prestar atención a las imágenes de los cursos para elegir el adecuado. Tomemos como ejemplo el Curso de Japonés Online Marugoto:

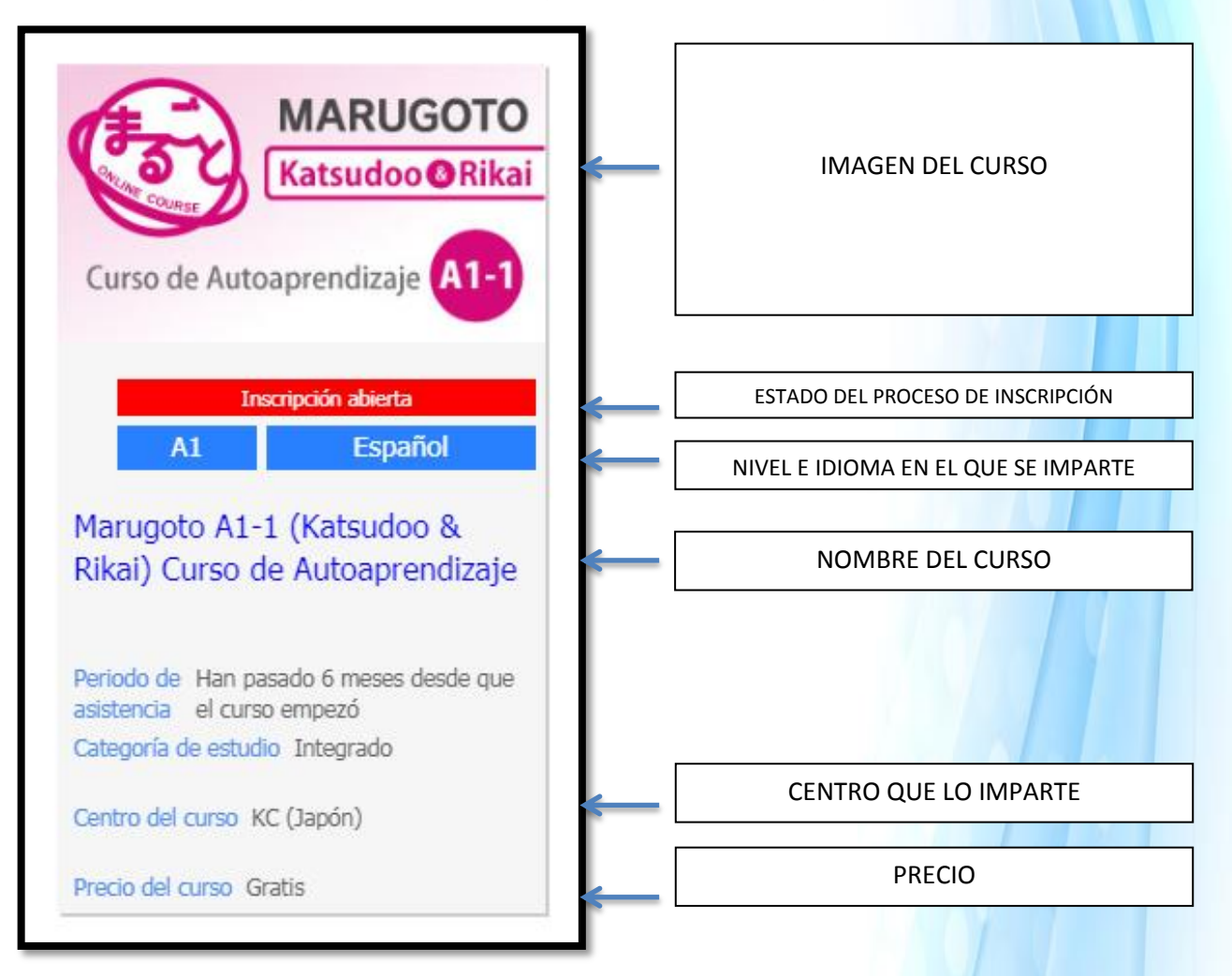

Cuando encontremos uno que nos gusta y que parece adaptarse a nuestras necesidades, debemos hacer clic con el ratón sobre el nombre del curso para acceder a una página que nos explicará con más detalle el contenido del mismo, la matrícula, los requerimientos del sistema, etc.

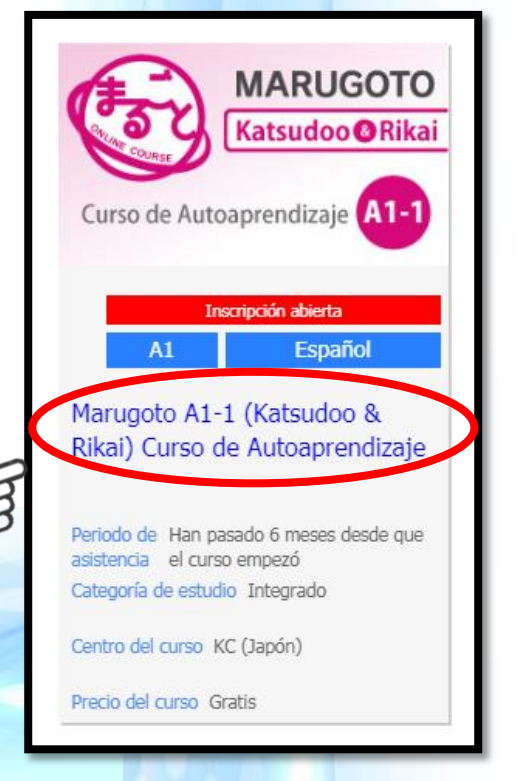

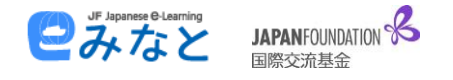

Si queremos inscribirnos en el curso, sólo tenemos que fijarnos en la columna de la derecha. Allí encontraremos un botón azul que dice "Registrarse en el curso". Asegurándonos de estar dados de alta en la plataforma (consultar nuestro documento "<u>Cómo registrarse en la</u> <u>plataforma web Minato</u>"), hagamos clic en el botón de "Registrarse en el curso"

| Marugoto A1-1 (Katsudoo & I                                                                                                    | Rikai) Curso de                                                          |
|----------------------------------------------------------------------------------------------------|--------------------------------------------------------------------------|
| Autoaprendizaj                                                                                                    | e                                                                        |
| Resumen                                                                                                    |                                                                          |
| Este es un curso para aprender sobre la lengua y la cultura japonesas exhaustivamente.                                                                                                    | MARUGOTO<br>Katsudoo©Rikai                                               |
| En la sección <b>Katsudoo</b> de este curso puede adquirir habilidades practicas<br>de comunicación en situaciones cotidianas escuchando mucho japonés a<br>medida que practica la conversación. Por otra parte, en la sección <b>Rika</b> i. | Curso de Autoaprendizaje A1-1                                            |
| usted puede aprender sistemáticamente cómo se usa el japonés en la<br>comunicación. El objetivo es lograr una habilidad exhaustiva en japonés que<br>incluya comprensión lectora, comprensión auditiva, expresión escrita y                   | Registrarse en el curso                                                  |
| expresión oral.<br>Este es un curso en el que nuede anrender en profundidad, nor su cuenta                                                                                                    | Plazo de inscripción<br>Cualquier momento                                |
| empezando de cero. Si usted quiere asegurarse de estar aprendiendo<br>japonés cuidadosamente y no solo conversación, sino incluyendo<br>comprensión lectora y expresión escrita también, entonces, ieste curso es<br>para usted!              | Periodo de asistencia<br>Han pasado 6 meses desde que el curso<br>empezó |
| Este curso también incluye actividades de grupo. Mediante la participación en<br>los tablones de anuncios del grupo, podrá sentir a sus compañeros                                                                                            | Tipo de curso<br>Autoaprendizaje                                         |
| aprendiendo con usted, aunque estudie solo.                                                                                                    | Nivel de japonés<br>Al                                                   |
| Objetivo del curso "Can-Do"                                                                                                    | Categoría de estudio<br>Integrado                                        |
| Tema 1 Japonés<br>Lección 1 Hola<br>1. Intercambia saludos                                                                                                    | Lengua vehicular<br>Español                                              |
| 2. Lee textos en japonés                                                                                                    | Tiempo estimado de estudio<br>48 Hora(s)                                 |
| Lección 2 ¿Me lo puedes repetir?<br>3. Usa expresiones básicas para la clase<br>4. Escribe tu nombre y tu país en japonés                                                                                                    | Centro del curso<br>KC (Japón)                                           |

## NOTA:

Si aún no hemos entrado en la plataforma con nuestro usuario y contraseña primero se abrirá una página donde nos debemos acceder a nuestra cuenta o, si aún no nos hemos dado de alta en la plataforma, nos pedirá hacer un registro nuevo. <u>En caso de ya tener una cuenta</u> bastará con introducir nuestro nombre de usuario (*User ID*) y nuestra contraseña y hacer clic en el botón azul "Entrar"

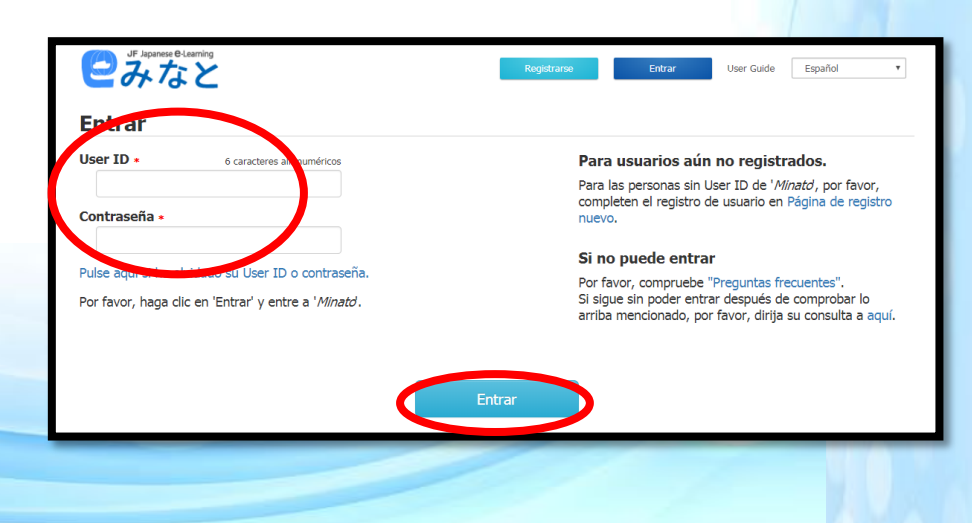

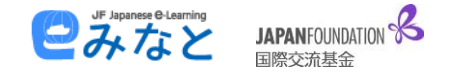

En el próximo paso debemos confirmar que queremos inscribirnos:

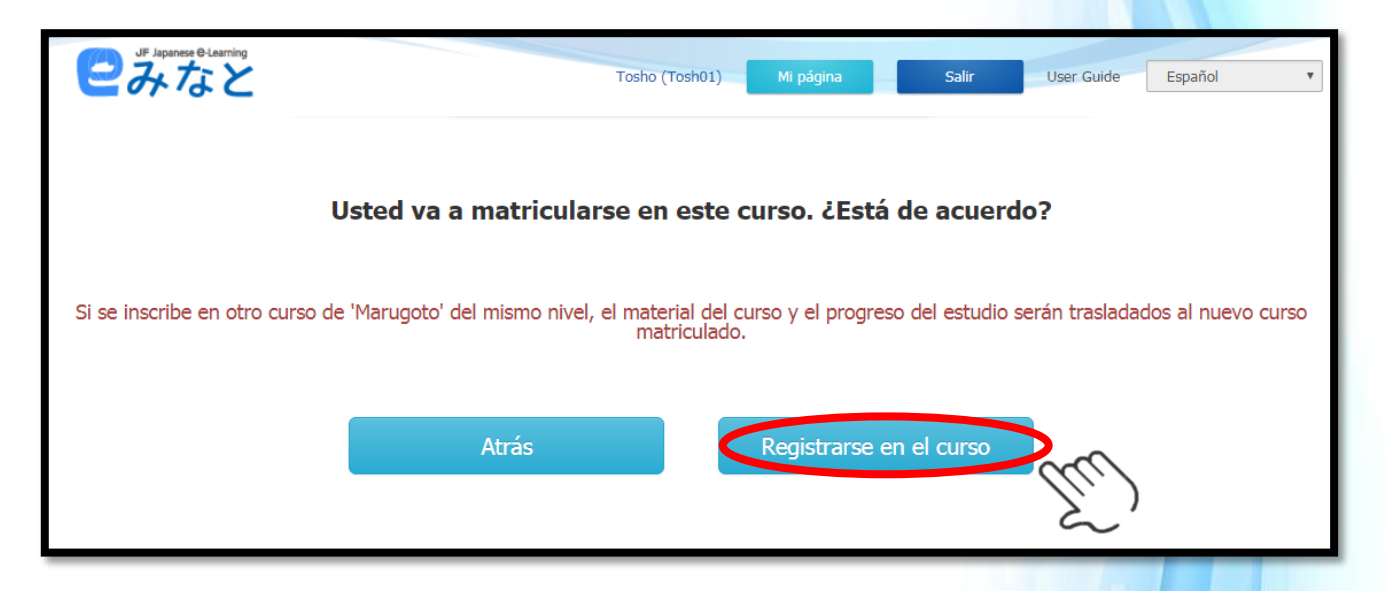

¡Enhorabuena! **Ya estamos matriculados en nuestro nuevo curso de la plataforma Minato**, Lo único que queda es ir a nuestro perfil "<u>Mi página</u>" (en la parte superior de la pantalla, en el centro):

| ころうちょう (Flagment & Learning)<br>こので、<br>していたいで、<br>していたいで、<br>したいで、<br>していたいで、<br>していたいで、<br>していたいで、<br>していたいで、<br>していたいで、<br>していたいで、<br>していたいで、<br>していたいで、<br>していたいで、<br>していたいで、<br>していたいで、<br>していたいで、<br>していたいで、<br>していたいで、<br>していたいで、<br>していたいで、<br>していたいで、<br>していたいで、<br>していたいで、<br>していたいで、<br>していたいで、<br>していたいで、<br>していたいで、<br>していたいで、<br>していたいで、<br>していたいで、<br>していたいで、<br>したいで、<br>したいで、<br>していたいで、<br>していたいで、<br>したいで、<br>したいで、<br>したいで、<br>していたいで、<br>したいで、<br>したいで、<br>したいで、<br>したいで、<br>したいで、<br>していたいで、<br>していたいで、<br>していたいで、<br>していたいで、<br>していたいで、<br>していたいで、<br>していたいで、<br>していたいで、<br>していたいで、<br>していたいで、<br>していたいで、<br>していたいで、<br>していたいで、<br>していたいで、<br>していたいで、<br>していたいで、<br>したいで、<br>していたいで、<br>していたいで、<br>していたいで、<br>していたいで、<br>したいで、<br>したいで、<br>したいで、<br>したいで、<br>したいで、<br>したいで、<br>したいで、<br>したいで、<br>ついで、<br>したいで、<br>ついで、<br>ついで、<br>ついで、<br>ついで、<br>ついで、<br>ついで、<br>ついで、<br>つ | Mi página | Salir | Travelogue | User Guide | Español | v |  |
|----------------------------------------------------------------------------------------------------|-----------|-------|------------|------------|---------|---|--|
| Se ha completado la matriculación en el curso de japonés.<br>Por favor, confírmelo en 'Mi página'.                                                                                                    |           |       |            |            |         |   |  |

En "Mi página" podremos acceder a los **Cursos de japonés** en los que estamos matriculados. Una vez en nuestro perfil sólo tenemos que encontrar el nombre del curso:

|                                                                       | o de japonés Comunidad Ir | nformación                  | No image | 6 |   |       | <b>\$</b> | Español<br>Salir |
|-----------------------------------------------------------------------|---------------------------|-----------------------------|----------|---|---|-------|-----------|------------------|
| Cursos que está realizando                                            | Cursos anteriores         | Búsqueda de cursos (Arriba) |          |   |   |       |           |                  |
|                                                                       |                           |                             |          |   |   |       |           | Help             |
| Curso de japones                                                      |                           |                             |          |   |   |       |           |                  |
| En curso                                                              |                           |                             |          |   |   |       |           |                  |
| Marugoto A2-4 (Katsudoo & Rikai) Self-Study Course Grupo Grupo        |                           |                             |          |   |   | Grupo |           |                  |
| Marugoto A1-1 (Katsudoo & Rikai) Curso de Autoaprendizaje Grupo Grupo |                           |                             |          |   |   |       |           |                  |
|                                                                       |                           |                             |          |   | _ |       |           |                  |
|                                                                       |                           |                             |          |   |   |       |           |                  |

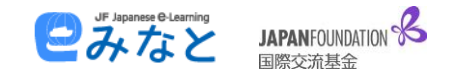

Donde haremos clic en el nombre para desplegar una lista de contenidos:

|   | Marugo | oto A1-1 (Katsudoo & Rikai) Curso de Autoaprendizaje |                                        | Resumen del curso Grupo |
|---|--------|------------------------------------------------------|----------------------------------------|-------------------------|
|   |        | Título                                               | Periodo<br>YYYY/MM/DD hh:mm            | Estado                  |
| 1 | ₽      | La Página Web del Curso de Japonés Online Marugoto   | 2018/11/16 18:34 -<br>2019/05/16 19:34 | Estudio en curso        |
|   | Ē      | -                                                    | 2018/11/16 18:34 -<br>2019/05/16 19:34 | Estudio en curso        |
|   | ~      | -                                                    | 2018/11/16 18:34 -<br>2019/05/16 19:34 | Estudio en curso        |
| 2 |        | Cuestionario                                         | 2018/11/16 18:34 -<br>2019/05/16 19:34 | Sin respuesta           |

Sólo queda hacer clic sobre el nombre del curos, en este caso "La página web del curso de japonés online Marugoto" i y comenzar a estudiar!

| Ð | Marug | oto A1-1 (Katsudoo & Rikai) Curso de Autoaprendizaje |                                        | Resumen del curso Grupo |
|---|-------|------------------------------------------------------|----------------------------------------|-------------------------|
|   |       | Título                                               | Periodo<br>YYYY/MM/DD hh:mm            | Estado                  |
| 1 | Ţ     | La Página Web del Curso de Japonés Online Marugoto   | 2018/11/16 18:34 -<br>2019/05/16 19:34 | Estudio en curso        |
|   |       | . Juul                                               | 2018/11/16 18:34 -<br>2019/05/16 19:34 | Estudio en curso        |
|   | ~     |                                                      | 2018/11/16 18:34 -<br>2019/05/16 19:34 | Estudio en curso        |
| 2 |       | Cuestionario                                         | 2018/11/16 18:34 -<br>2019/05/16 19:34 | Sin respuesta           |